## Welland Gliding Club Website – 'How To' Guides

## Forum – How to unfollow a Discussion within a category

Background: Our club Forums is set up with 'Master Categories' and within those categories there are 'Discussions'

How to: Unfollowing a particular discussion

If there is a forum discussion that you are receiving notifications of and no longer want to receive notifications for the **that discussion** 

Follow these instructions

- 1. Log in to the Website and go to the Members Area on the main menu
- 2. Select the forum option from the Members Area drop down menu

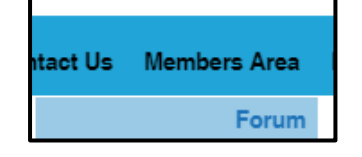

- 3. Find the Discussion
- 4. Click the 3 vertical dots Top right of the discussion

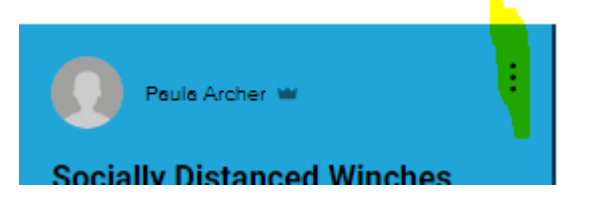

5. You should see the setting 'Following Post'

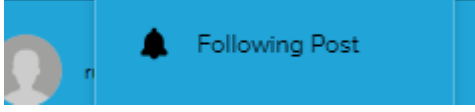

- 6. Click that setting and it will turn the setting off
- 7. Clicking the 3 vertical dots again will display that you are no longer following the post i.e. it is giving you the option to follow the post

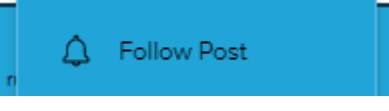

8. Important – You will no longer receive any notifications of anything written in this Discussion